- Dziekujemy za wybór modułu EPEVER WiFi 2.4G RJ45 D: prosimy o uważne przeczytanie niniejszej instrukcji przed użyciem produktu.
- \* Produkt nie jest wodoodporny ani pyłoszczelny. Nie używaj produktu w wilgotnym. tłustym, łatwopalnym, wybuchowym, zakurzonym lub innym trudnym środowisku.

Moduł WiFi

# EPEVER WiFi 2.4G RJ45 D

# 1. Przegląd

EPEVED

Za pośrednictwem lokalnej sieci WiFi 2.4G moduł EPEVER WiFi 2.4G RJ45 D może przesyłać dane operacyjne z regulatora ładowania EPEVER, przetwornicy lub przetwornicy/ładowarki do serwera w chmurze EPEVER w czasie rzeczywistym. Użytkownicy moga zdalnie monitorować podłaczone urządzenia i ustawiać parametry za pośrednictwem serwera EPEVER i aplikacji mobilnej.

#### Cechv

- Współpracuje z regulatorami EPEVER, przetwornicami i/lub przetwornicami/ładowarkami z portem RJ45.
- Gotowy do pracy natychmiast po podłaczeniu, łatwa i wygodna obsługa ٠
- Zasilany bezpośrednio przez port komunikacyjny
- Odległość komunikacji do 20 metrów
- Obsługa trybu pracy "Local monitoring" (monitoring lokalny) i "EPEVER Cloud" (chmura EPEVER).

# 2. Wyglad

### Konektor R.J45

| 6                     |     |           |     |           |
|-----------------------|-----|-----------|-----|-----------|
|                       | Pin | Znaczenie | Pin | Znaczenie |
|                       | 1   | +5VDC     | 5   | RS485-A   |
| Definicia pinów P 145 | 2   | +5VDC     | 6   | RS485-A   |
|                       | 3   | RS485-B   | 7   | GND       |
|                       | 4   | RS485-B   | 8   | GND       |
|                       |     |           |     |           |
| . Połaczenie systemu  |     |           |     |           |

W przypadku urządzeń z portem COM RJ45, podłącz moduł Bluetooth bezpośrednio bez kabla.

W przypadku urządzeń z portem com, innym niż RJ45 należy zakupić dodatkowy adapter.

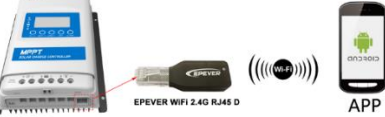

Uwaga: Napiecie robocze modułu WiFi wynosi 4.5 V ~ 5.5 V. a szczytowa emisia wynosi 150 mA. co jest odpowiednie tylko dla urządzeń spełniających ten wymóg.

#### 4. Działanie aplikacii

Uwaga: Dodaj moduł WiFi i podłączone urządzenie do serwera w chmurze za pośrednictwem strony internetowei (https://hncloud.epsolarpy.com) lub aplikacii. Nastepnie bedzie można monitorować urządzenie i ustawiać parametry za pomoca komputera lub aplikacji (poniższy przykład dotyczy aplikacji).

1. Pobierz aplikację

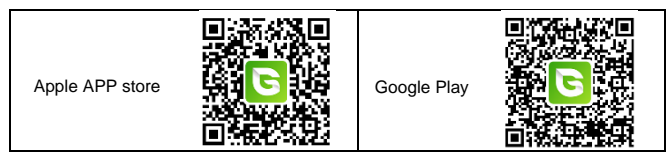

### 2. Rejestracja i Login

naczenie

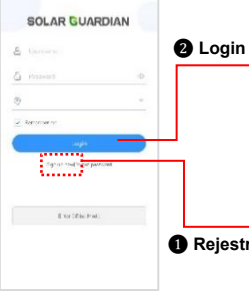

Po rejestracji wróć do aplikacji. Wprowadź nazwę użytkownika i hasło, wybierz krai, zaznacz opcie 'Zapamietaj mnie" (remember me), aby szybko zalogować się następnym razem, i kliknij przycisk "Zaloguj się" (login), aby wejść do aplikacji.

Pobierz aplikację i uruchom ją, kliknij ikonę "Zarejestruj sie teraz" (sign up now). Wprowadź nazwe użytkownika. adres e-mail, kod wervfikacviny i hasło, a nastepnie Rejestracja wybierz typ użytkownika i typ systemu z listy rozwijanej. Zaznacz, aby zaakceptować umowe o ochronie prvwatności i kliknii przycisk "Zarejestruj sie" (sign up).

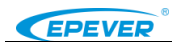

#### 3. Dodaj urządzenie (Gdy istnieje lokalna sieć WiFi 2.4G)

#### Krok 1: Włącz WiFi w telefonie i połącz z lokalną siecią (WiFi 2.4G jest koniecznością).

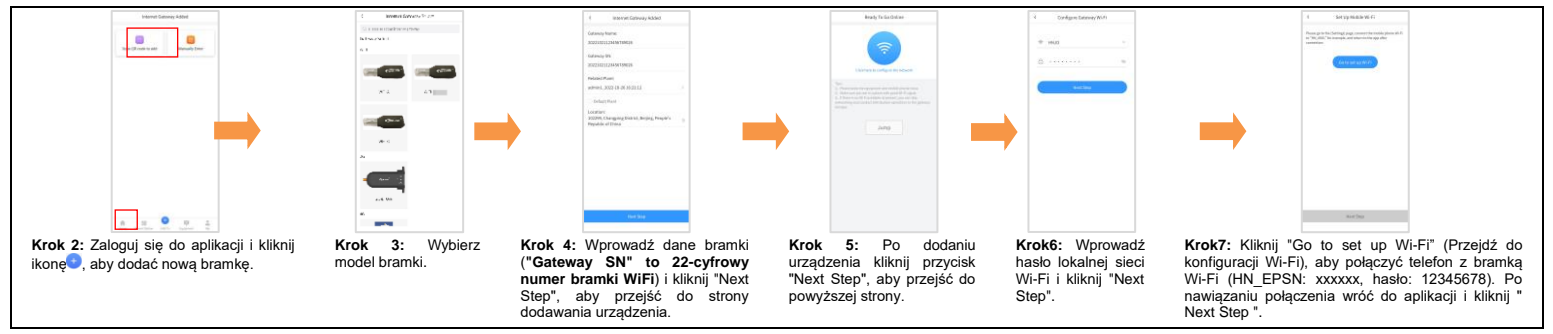

Krok8: Po pomyślnym podłączeniu bramki należy podłączyć telefon do lokalnej sieci Wi-Fi lub 4G z dostępem do Internetu. Następnie można monitorować urządzenie za pomocą aplikacji.
 4. Dodaj urządzenie (Gdy nie istnieje lokalna sieć WiFi 2.4G)

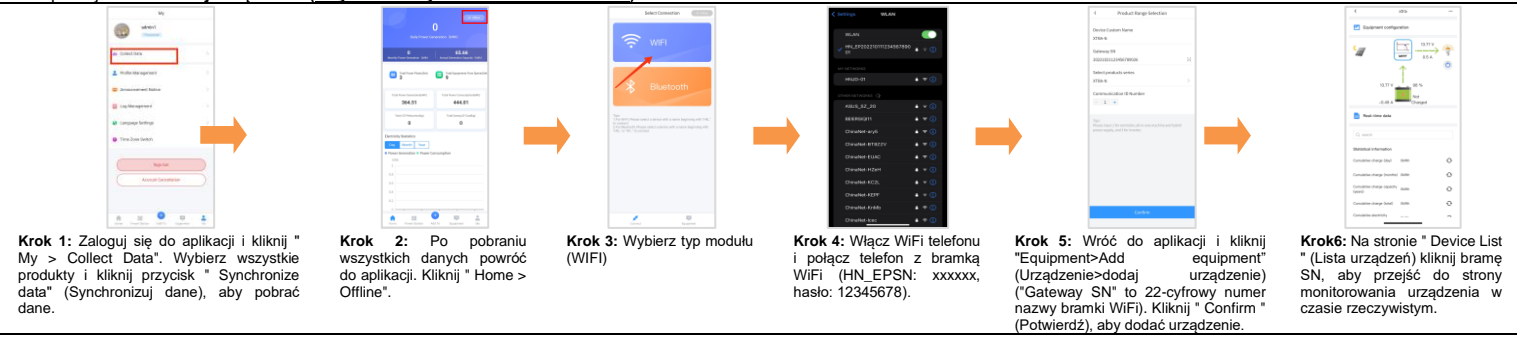

### 5. Dane techniczne

| Model Parametr     | EPEVER WiFi 2.4G RJ45 D                      |  |  |
|--------------------|----------------------------------------------|--|--|
| Napięcie pracy     | 5V± 0.5V(Zasilanie przez port RS485)         |  |  |
| Pobór energii      | Maksymalna emisja: 150mA; Bezczynność: 310uA |  |  |
| Klasa ochrony      | IP30                                         |  |  |
| Metoda komunikacji | RS485                                        |  |  |

| Parametry komunikacji   | 115200Bps, 8N1                       |  |
|-------------------------|--------------------------------------|--|
| Standard interfejsu     | EPEVER communication standard V1-1.0 |  |
| Częstotliwość pracy     | 2.4 ~ 2.4835GHz                      |  |
| Zakres temperatur pracy | -40°C~ 85°C                          |  |
| Wymiary                 | 63mm x 19mm x 13.8mm                 |  |
| Waga netto              | 7,7g                                 |  |

Wszelkie zmiany bez uprzedzenia! Wersja: V1.2